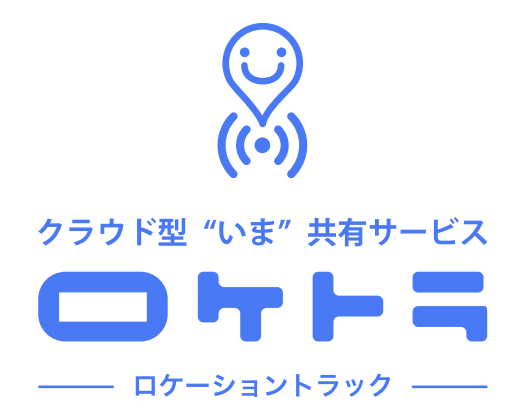

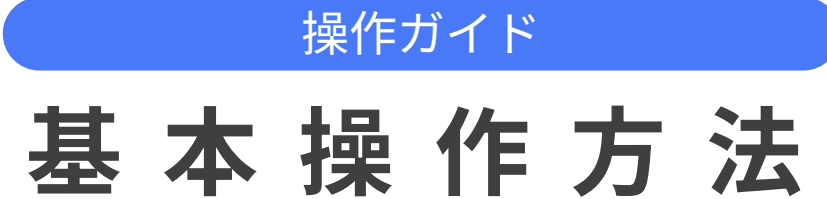

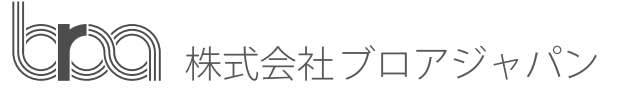

2025.02.14更新

# 注意事項

・この資料は、2025年2月に更新されたものです。

画面イメージは変更されている場合があります。

- ・ 画面イメージは、iPhone SE(第2世代)を使用しています。
- 機種やバージョンによって、操作方法が異なる場合があります。

#### はじめに|アップロード設定について

「ロケトラ」は、撮影した写真をサーバに保存する ことで、改ざんや編集を防止し、URLでの共有が可能と なります。

初期設定は手動アップロードですが、 自動アップロードを設定するとより便利です。

<u>アプリトップ画面 > マイページ > アップロード設定</u>

から変更できます。

ご自身の利用状況に応じて、自動アップロード機能を ぜひご活用ください。

※手動アップロードについては、P.6を参照ください。

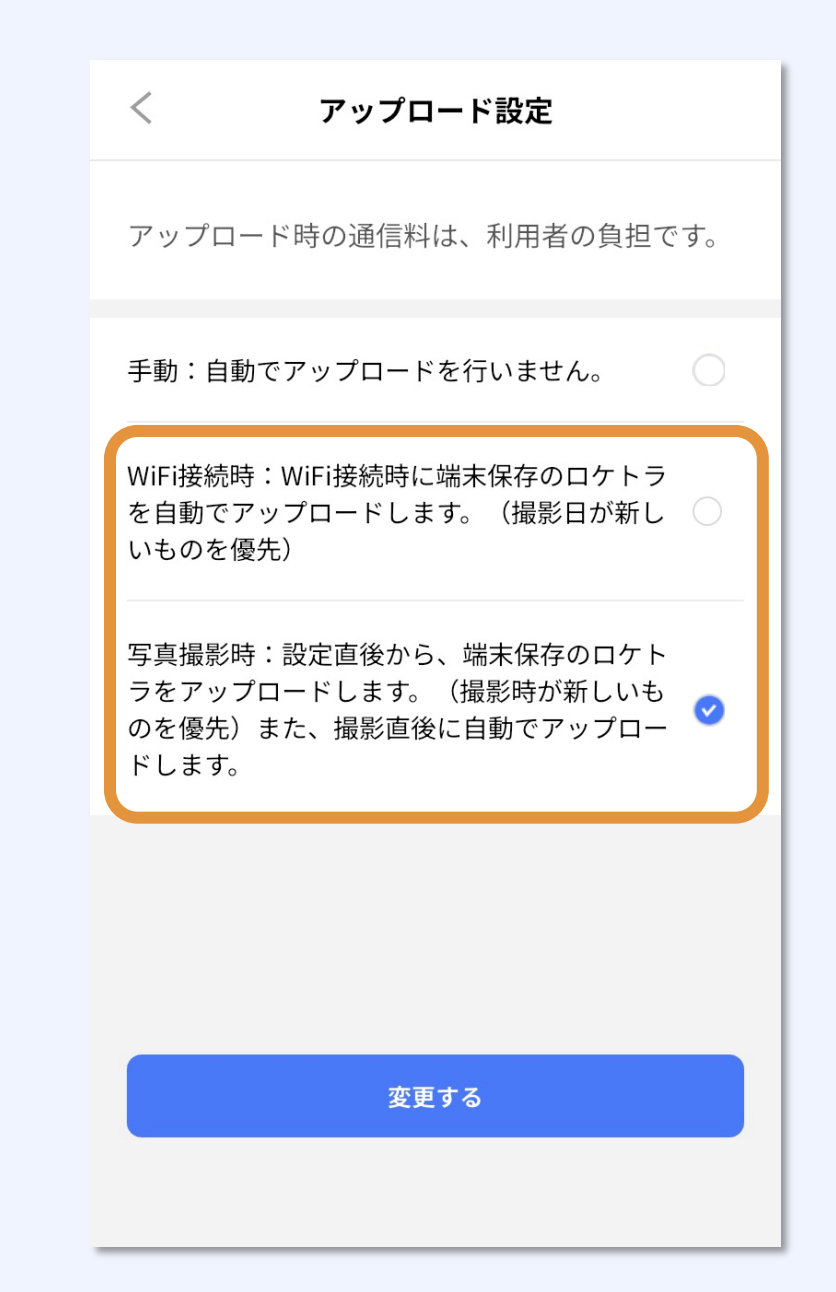

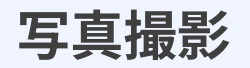

# アプリにログインし、 トップページにあるカメラボタンをタップします。

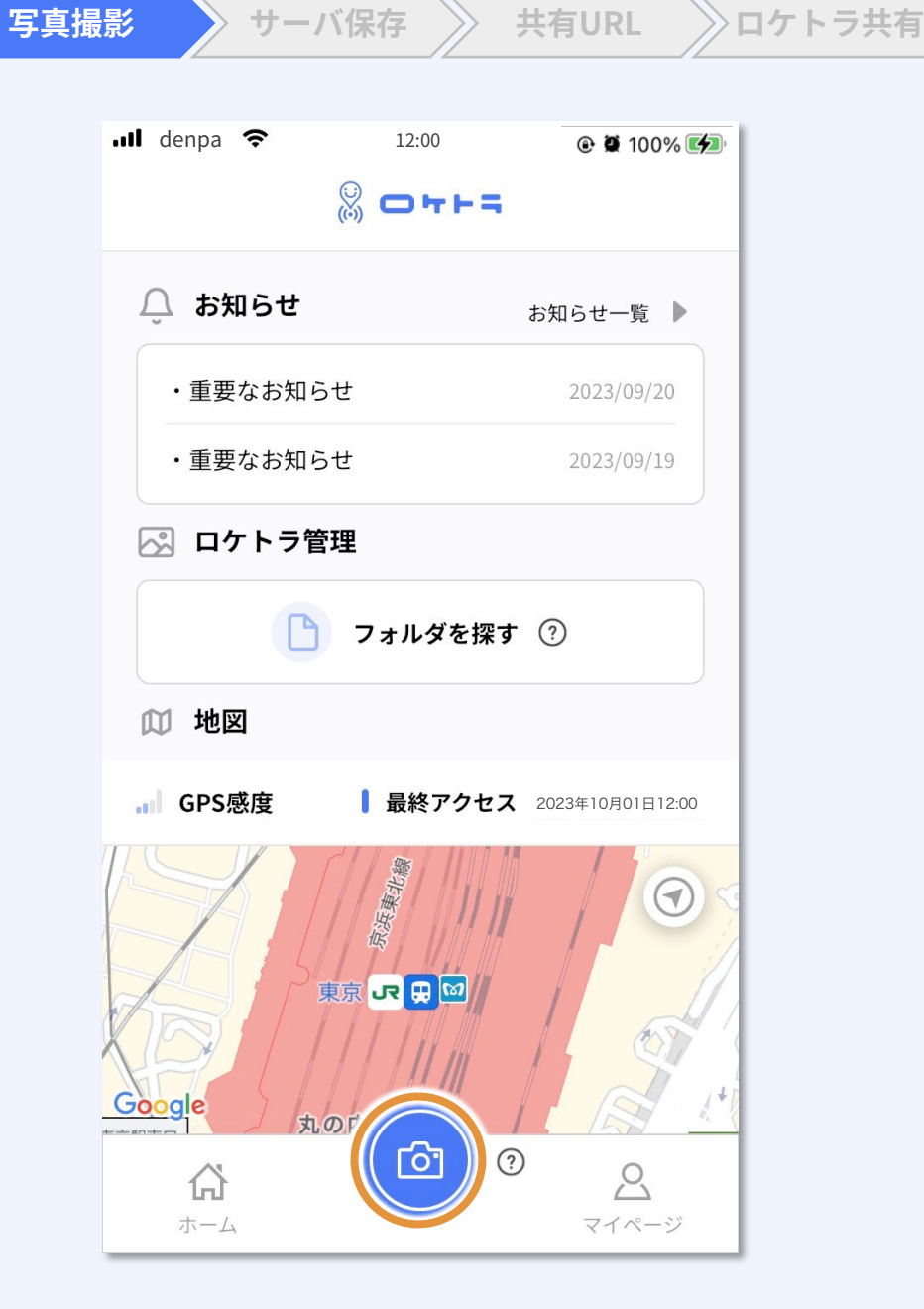

写真撮影

# 写真を撮影し、保存します。 撮影し直したいときはキャンセルできます。

撮影した写真は、左下のフォルダボタン から確認することができます。

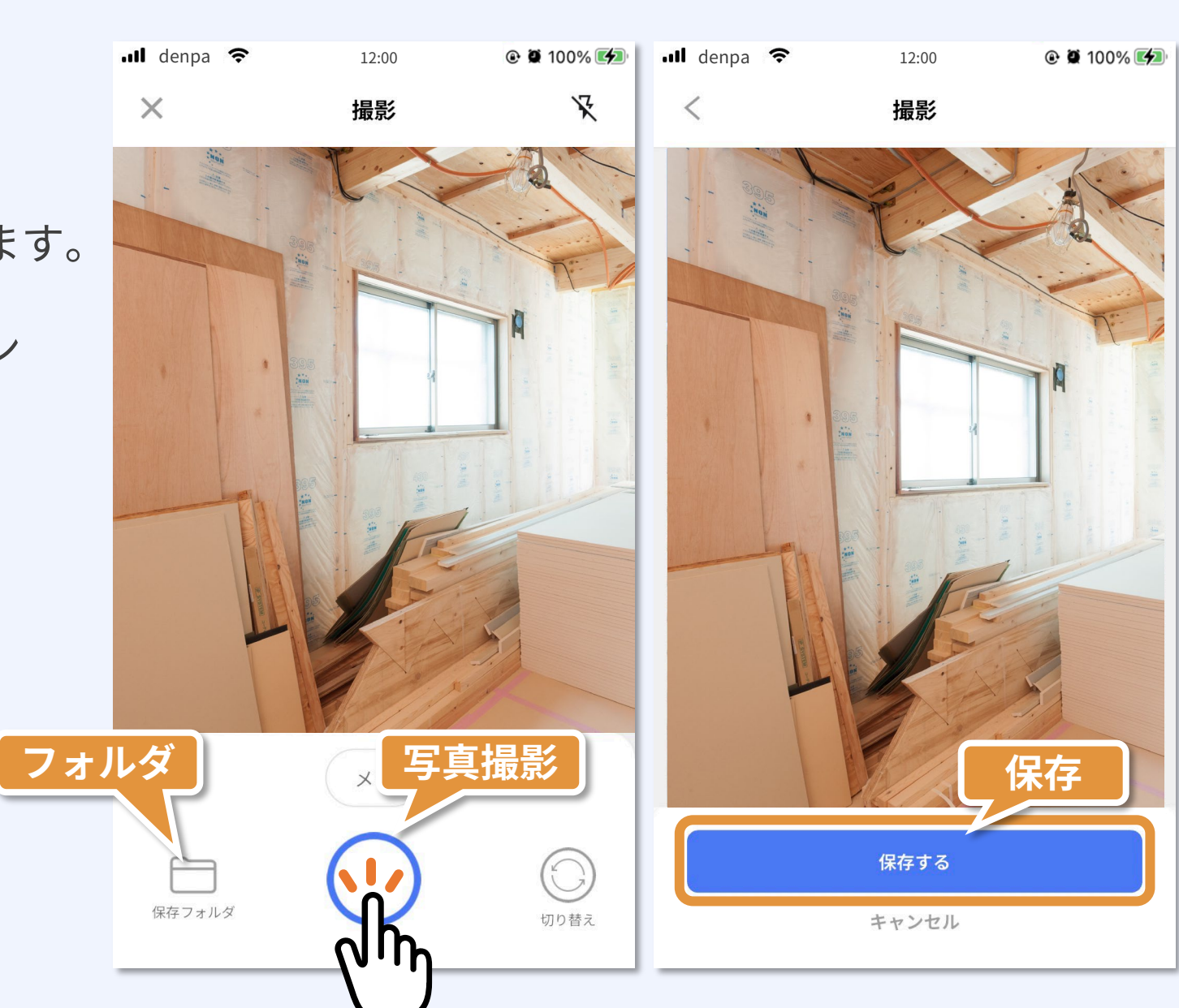

サーバ保存

共有URL

ロケトラ共有

メモ機能

# 写真には、撮影前にメモを入力・保存 することができます。

また、撮影後に「ファイル詳細」から も入力・編集・保存が可能です。

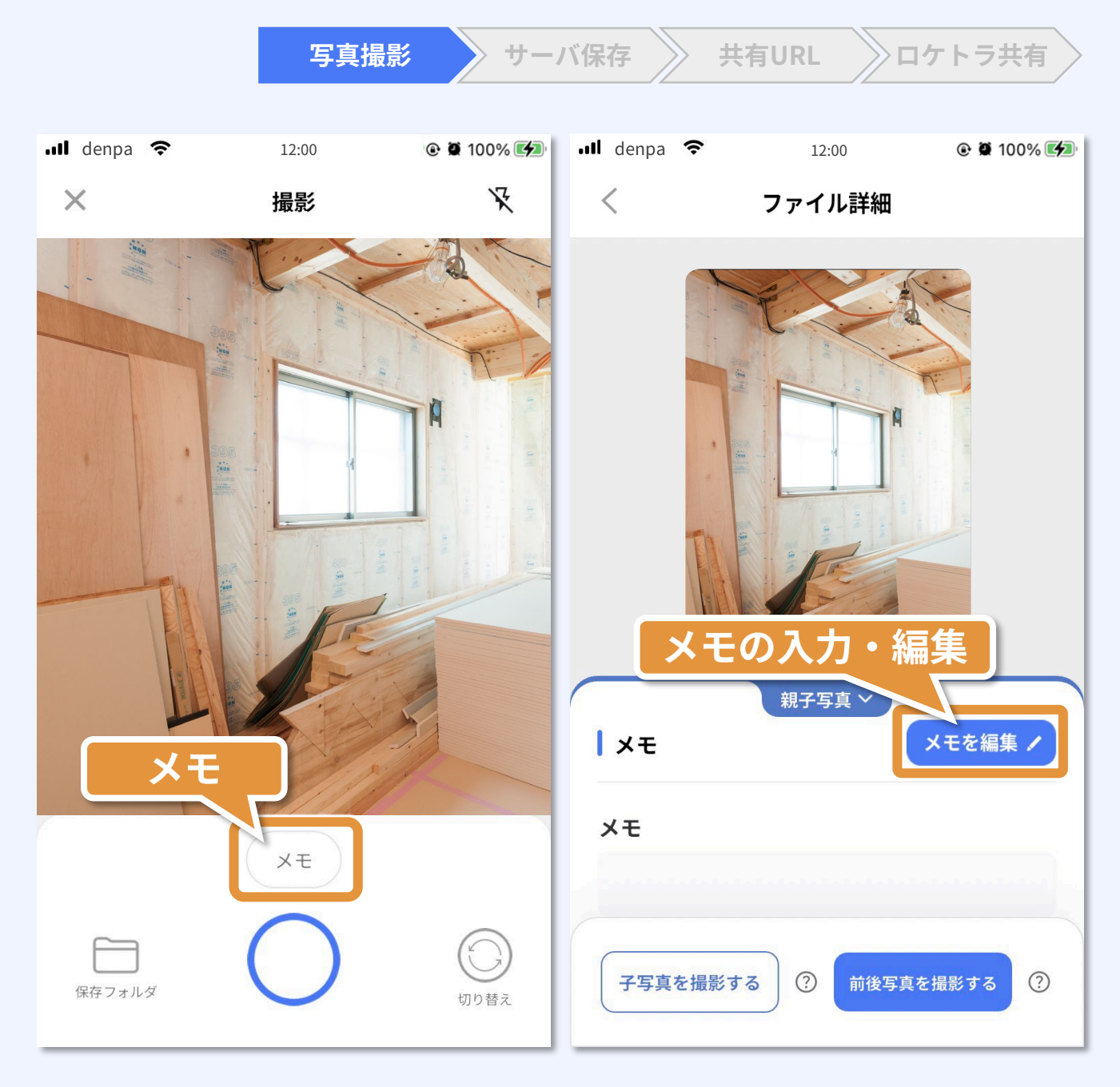

#### ロケトラのサーバ保存

・サーバ保存 共有URL ロケトラ共有

以降の説明は、手動アップロードの操作となります。 アップロード設定を自動にしている場合は、P.8へ お進みください。

写真を誰かに共有するためには、 写真をサーバに保存する必要があります。

サーバ保存は、ファイル詳細から個別にアップロード する方法と、フォルダ単位でまとめてアップロードする 方法があります。

今回は、フォルダごとサーバにアップロードします。 フォルダ情報欄の「アップロード」を押してください。

| 📶 denpa 穼  | 12:00              | @ 🛱 100% 🚮    |
|------------|--------------------|---------------|
| <          | フォルダ詳細             |               |
|            | 2023.10.01         |               |
|            | 2023.10.01 12:00:0 | 0<br>アップロード 관 |
|            |                    |               |
|            |                    |               |
|            |                    |               |
| 2023.10.01 |                    |               |
|            |                    |               |
|            |                    |               |
|            |                    |               |
|            |                    |               |
|            |                    |               |
|            |                    |               |
|            |                    |               |

### ロケトラのサーバ保存

アップロードダイアログが立ち上がり、 右の画面になればアップロード完了です。

写真はサーバにアップロードされ、 ロケトラとして保存されました。

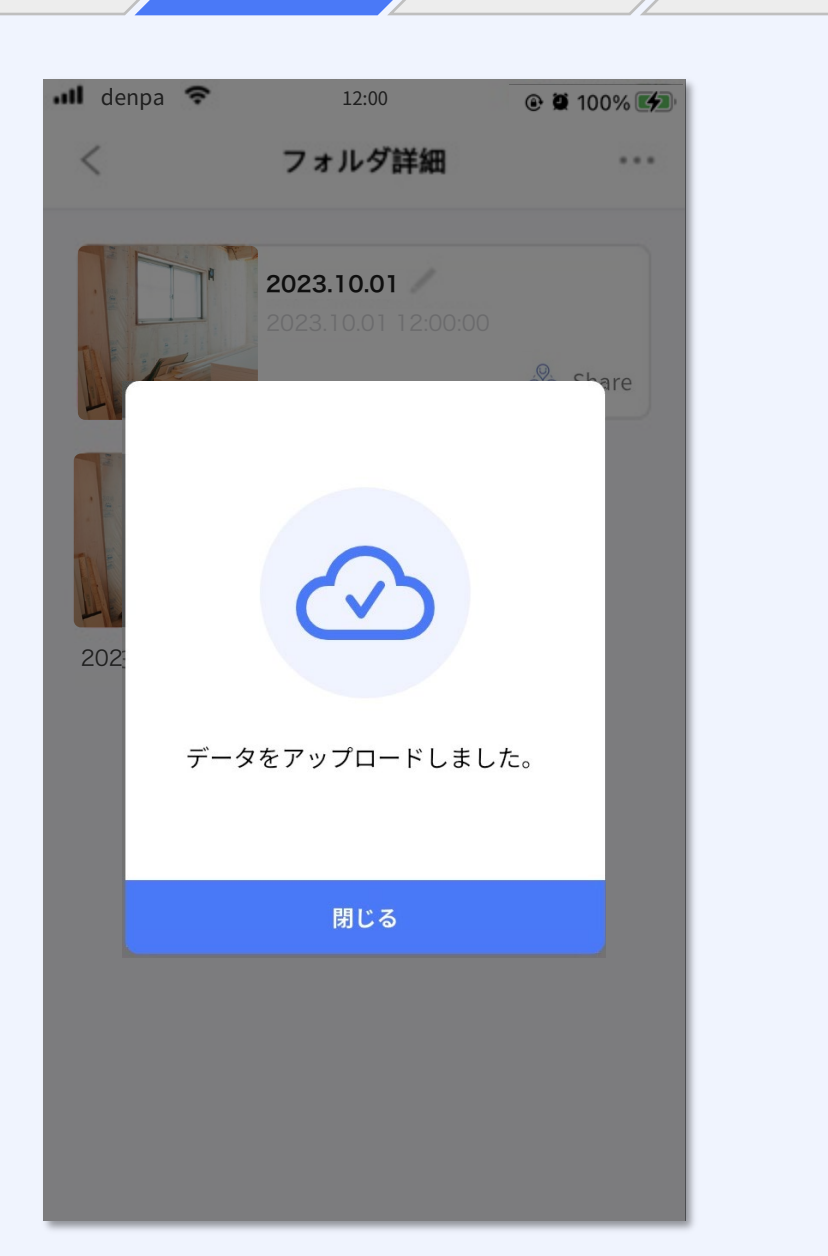

共有URL

ロケトラ共有

サーバ保存

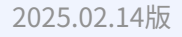

# 共有URLの発行

次に、フォルダを誰かに共有してみましょう。 フォルダ情報欄の「Share」を押してください。

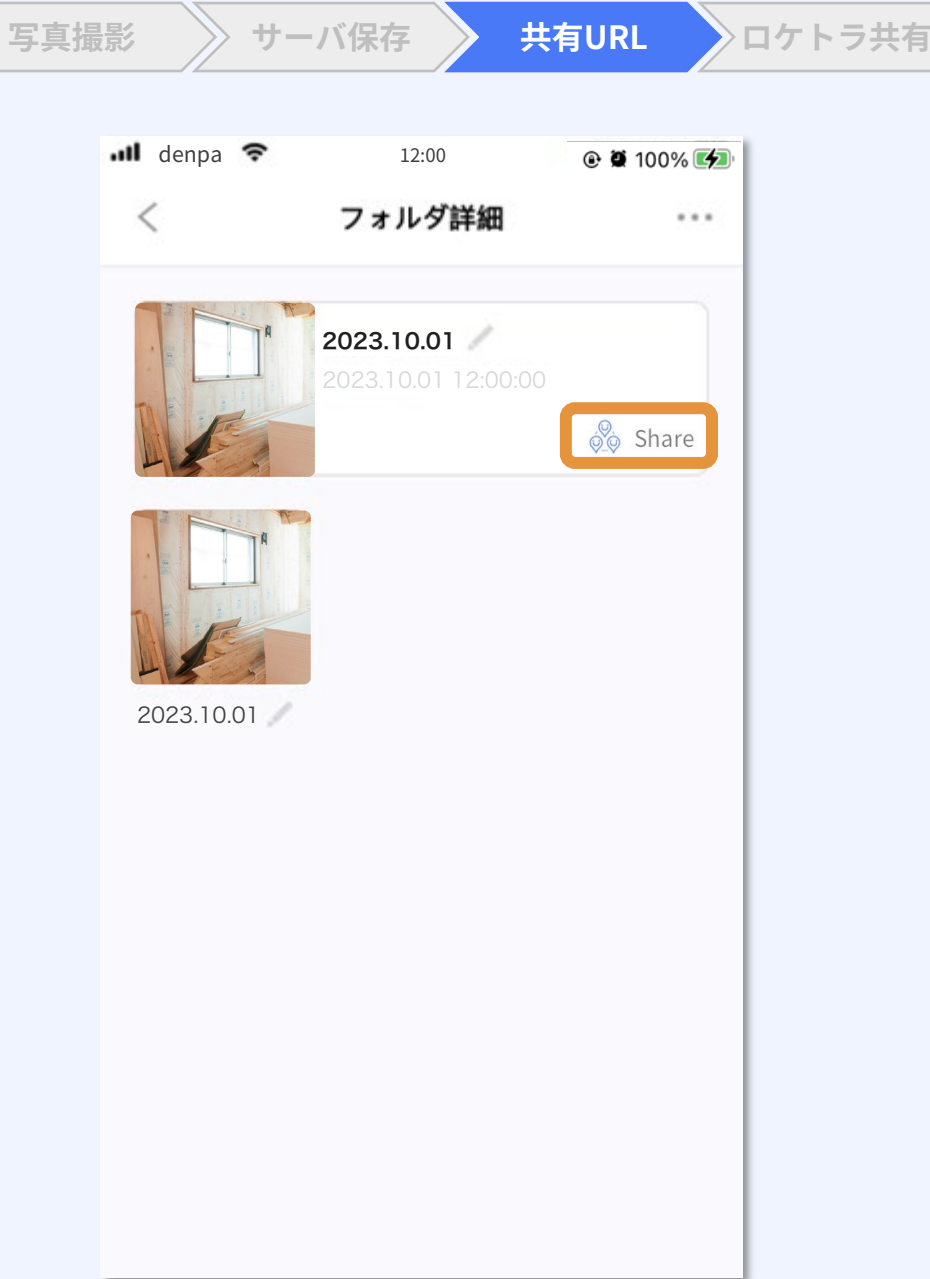

### 共有URLの発行

共有URLが発行されました。 「このURLをコピーする」を押して、 共有URLをコピーしましょう。

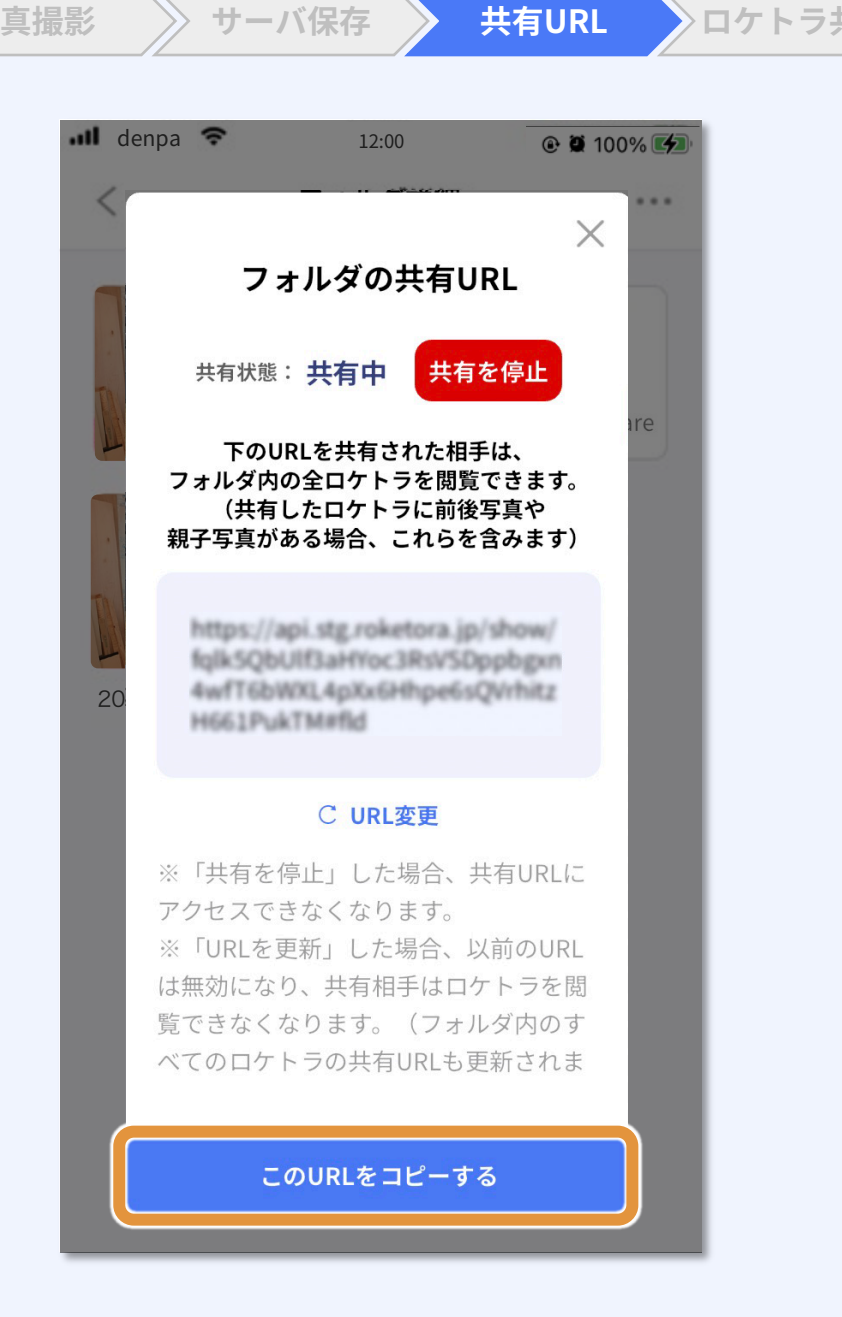

共有URL

ロケトラ共有

写真撮影

9

# ロケトラの共有

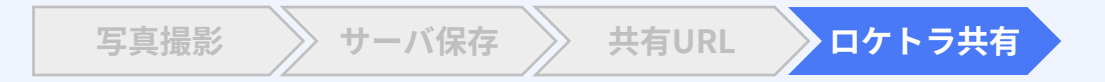

先程の共有URLを ロケトラを共有したい誰かに送付します。 送付先で共有URLを開くと、 右のようにロケトラが表示されます。

前後写真や親子写真が保存されている 場合は、紐づいているロケトラもすべて 共有された状態になります。

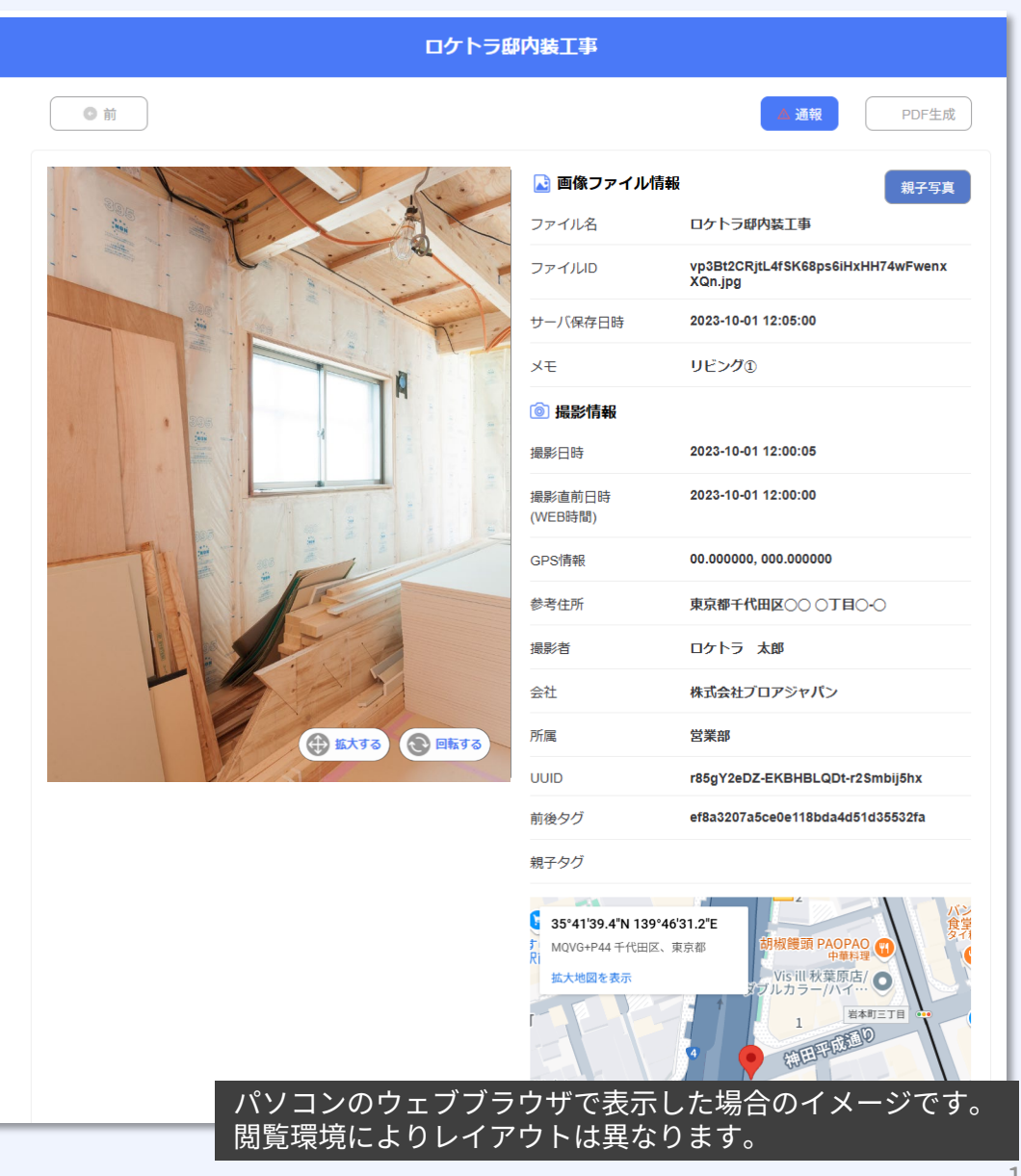

### 共有されるロケトラの詳細

 写真 保存された写真が表示されます。

- 2 画像ファイル情報 保存された写真のファイル名、ID、サーバ保存日時、 メモが表示されます。
- 3 撮影情報
  写真を撮影したときのロケーション情報と、
  利用者の情報が表示されます。

4 地図

GPS情報が示す撮影地点を地図で表示します。

5 [通報] ボタン 共有されたロケトラ情報が利用規約等に違反する場合、 当社に通報することができます。

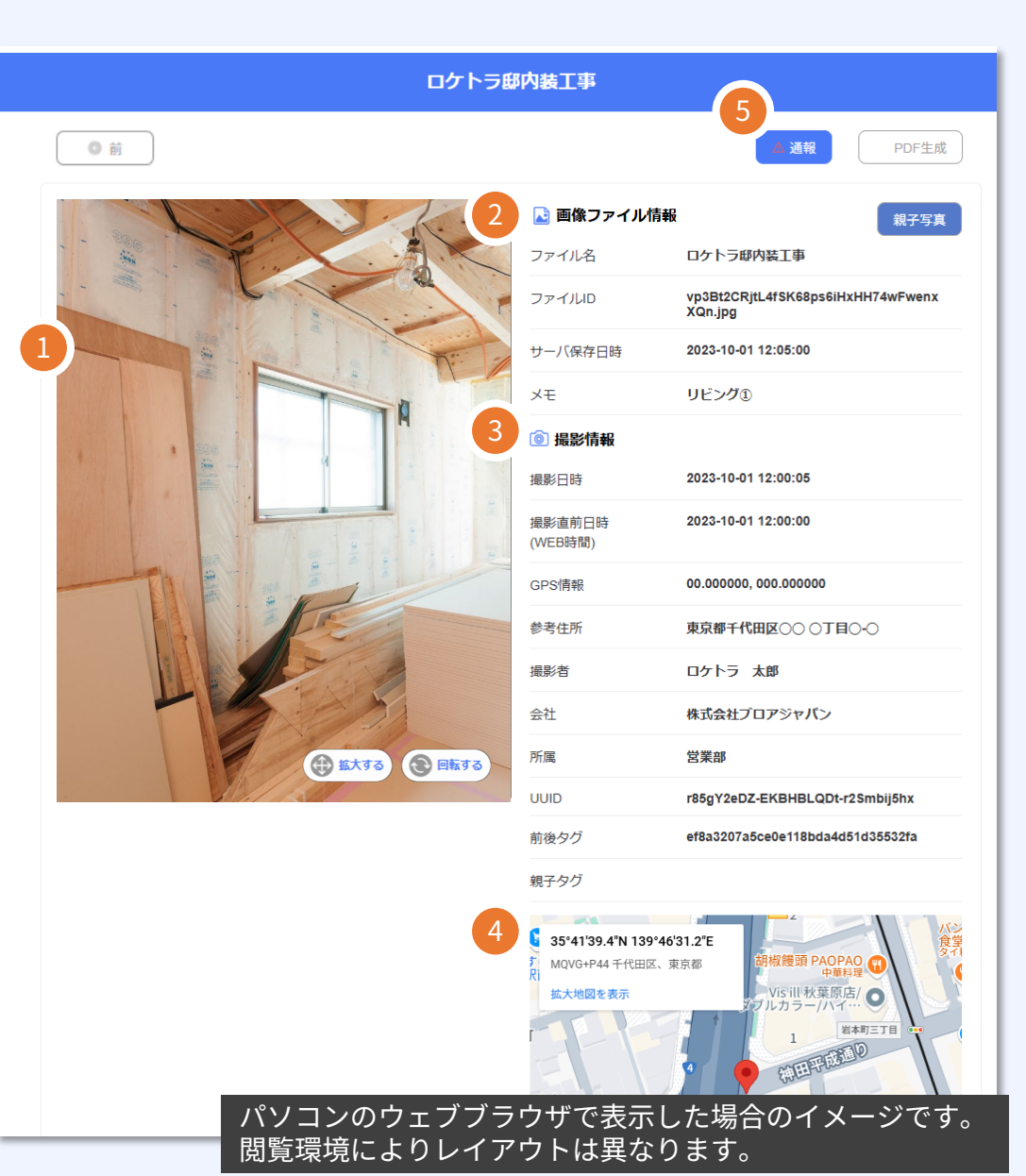

写真撮影

サーバ保存

共有URL

ロケトラ共有

### 共有されるロケトラの詳細

- ⑥ [前] [後] ボタン 紐づいている前写真、もしくは後写真に表示を切り替えます。
- [親子写真] ボタン
  紐づいている親写真、もしくは子写真へ表示を切り替えます。
- 8 [PDF生成] ボタン このページをPDFで出力することができます。

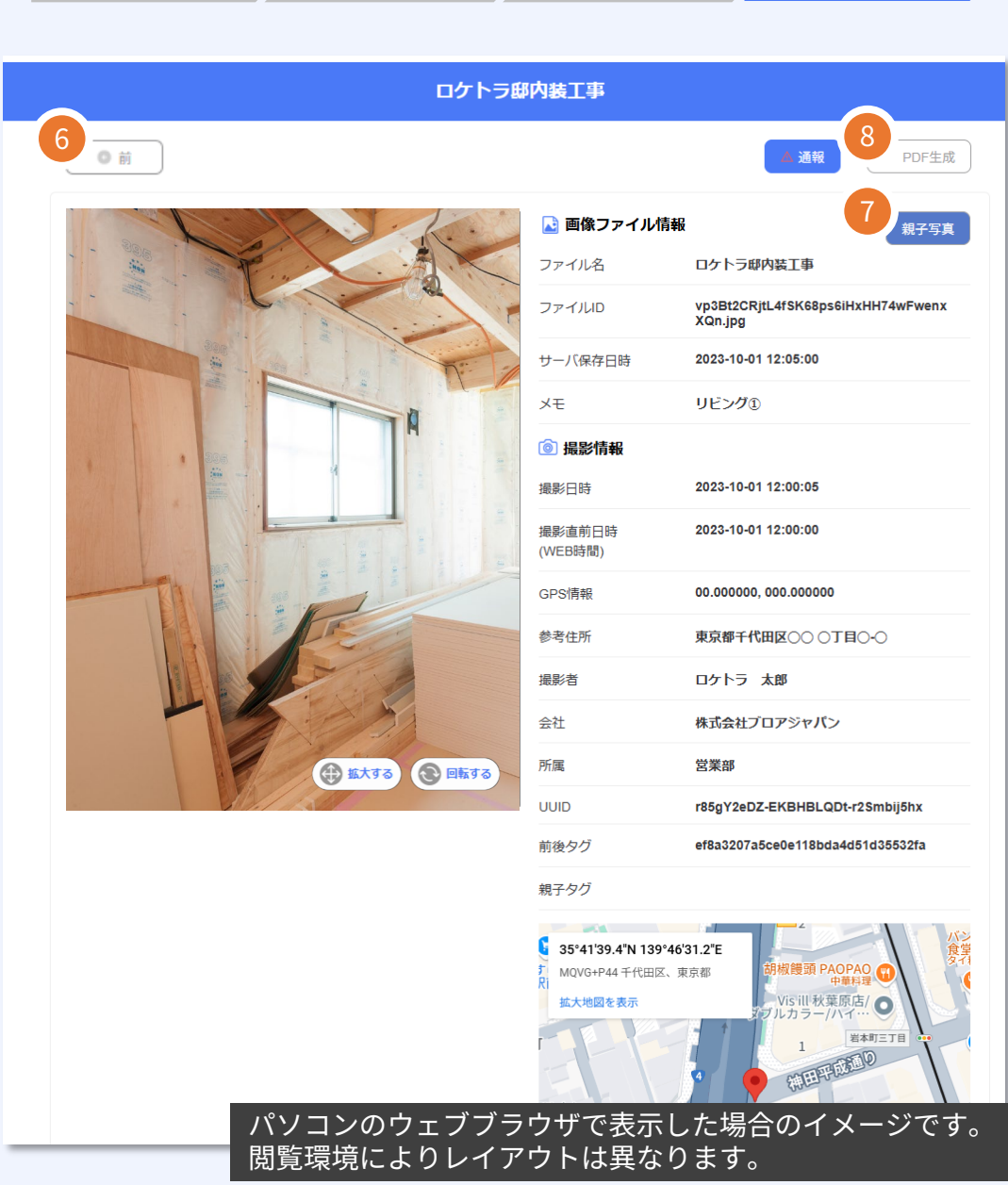

サーバ保存

共有URL

ロケトラ共有

#### 補助機能:前後写真の撮影

必要に応じて撮影した写真の後日の状態 などを「前後写真」として紐づけて撮影 できます。

紐づけたい写真の「ファイル詳細」に 移動し、右下の「前後写真を撮影する」 から撮影します。

前写真と後写真の両方をサーバ保存すると、 ファイル詳細のサムネイル部分で前後写真 の切り替えができるようになります。

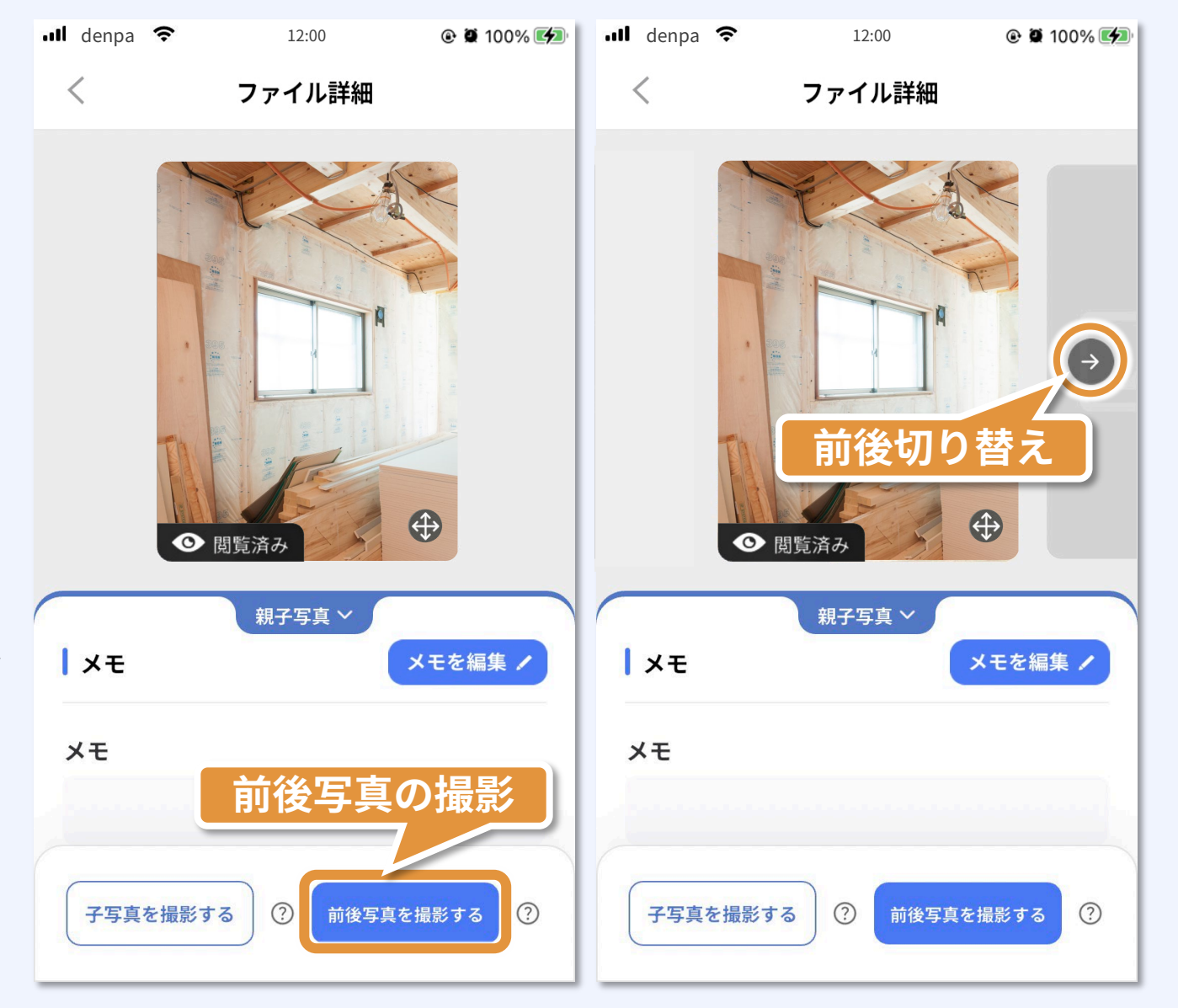

#### 補助機能:子写真の撮影

さらに、撮影した写真に付属する写真を 「子写真」として紐づけて撮影すること もできます。

紐づけたい写真の「ファイル詳細」 に移動し、左下の「子写真を撮影する」 から撮影します。

保存後は、ファイル詳細の中央 「親子写真」をタップすると、 紐づいた子写真の一覧を確認できます。

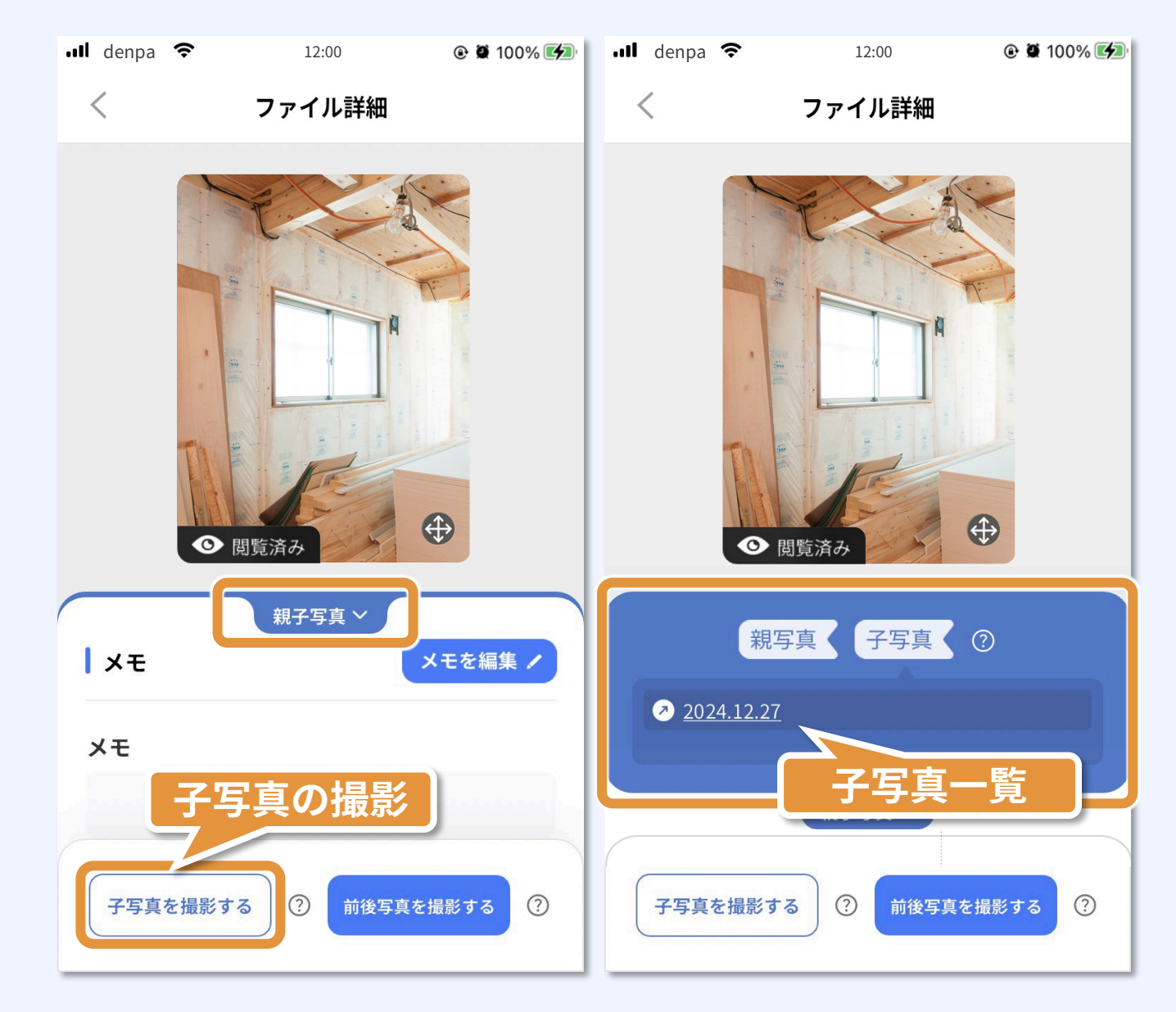

#### 補助機能:URLの共有停止と再開

共有しているフォルダ、またはファイル の詳細画面から「Share」をタップします。

「共有を停止」を押すと、共有URLには アクセスできなくなります。

共有を再開したい場合は、同様の手順で 表示される「共有を再開」を押すと、 共有URLに再びアクセスできるように なります。

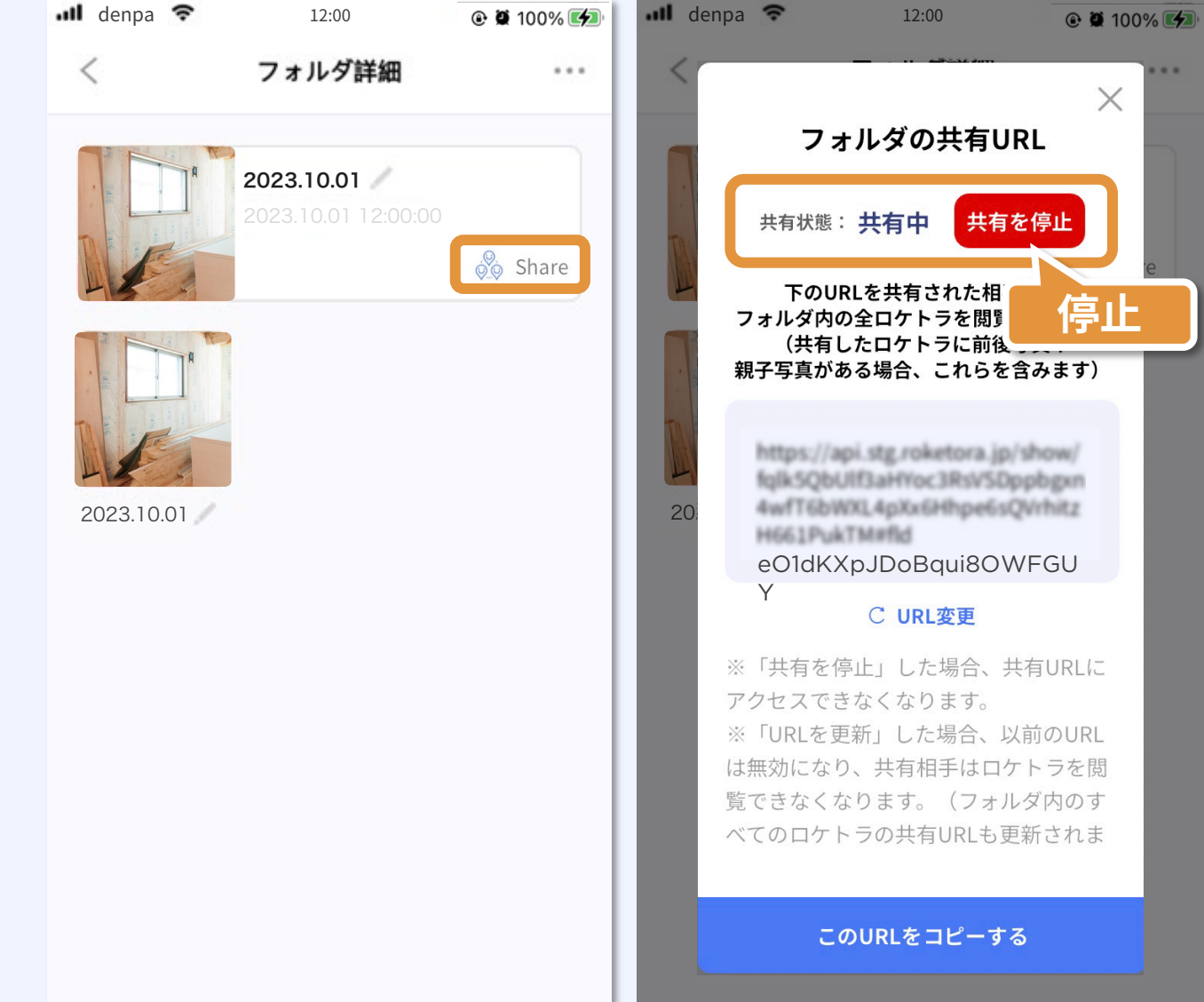

### ロケトラのウェブサイトについて

「ロケトラ」のウェブサイトでは、 最新の情報を入手することができます。 (https://roketora.jp/)

サーバに保存した「ロケトラ」の管理は、 ウェブサイトからも行うことができます ログイン情報はアプリと変わりません。

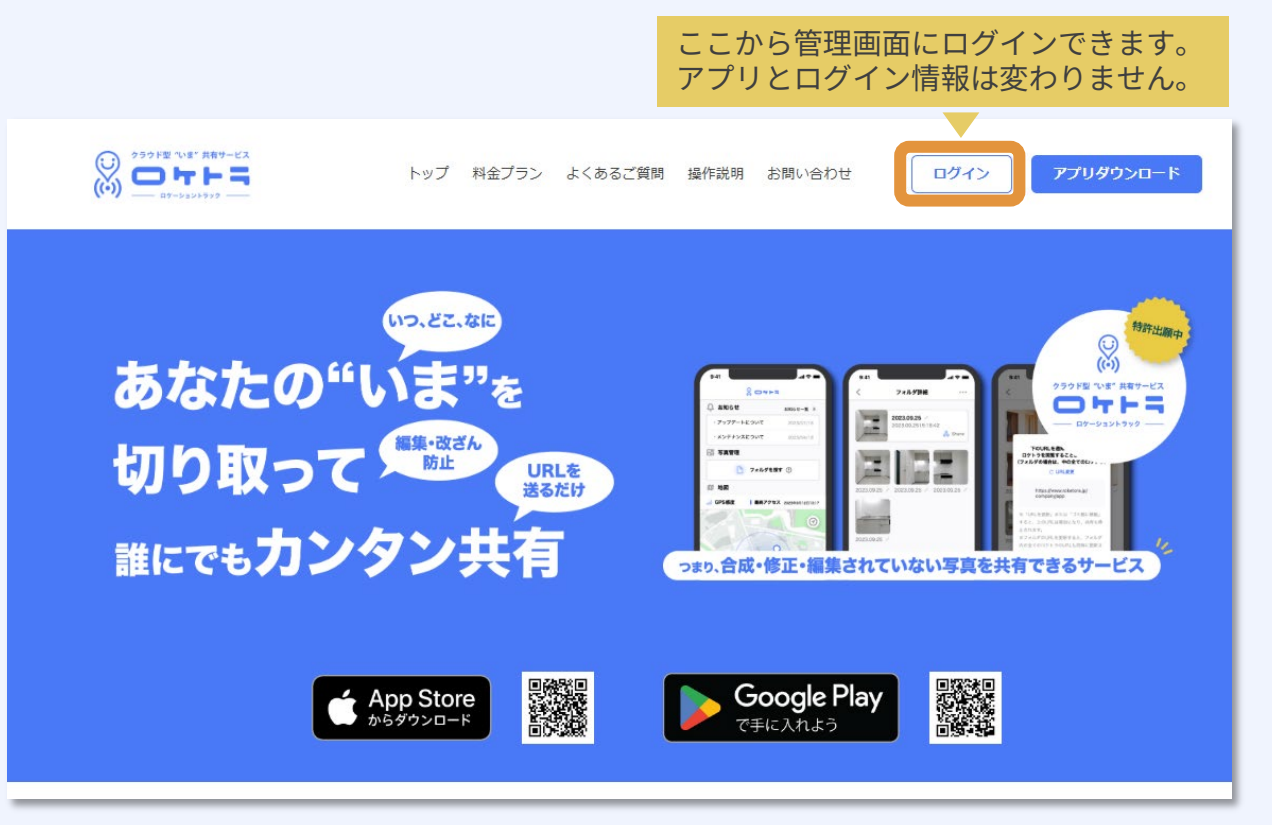

※制作中のイメージです。変更されている場合があります。